## **Registration Procedures for Legacy Students**

If you have had a child in our program before, you will need to contact our office before Registration Day so that we can add the sibling to the database. IF YOU DO NOT CALL AND ADD YOUR CHILD BEFORE REGISTRATION DAY, YOU WILL BE UNABLE TO REGISTER. IF YOU ARE READING THIS ON REGISTRATION DAY, PLEASE EMAIL <u>mmonroe@kingsland.org</u>

- 1. Go to myprocare.com
- Login with email and password
   \*If you have never logged into Procare, you will get an email with
   a Confirmation # that will be required in order to set up your
   account and proceed with Registration.
- 3. Under the ALERT tab you will see that there are REGISTRATIONS AVAILABLE select VIEW
- 4. Under the RE-REGISTRATION tab you will select BEGIN REGISTRATION
- 5. Select the child you would like to register then select SELECT PROGRAM
- 6. Choose the age group you will be registering this child for for the 2025-2026 school year then select REGISTER then REVIEW CHILD INFORMATION
- 7. Complete required information: under Registration Questions you will select your 1<sup>st</sup> and 2<sup>nd</sup> choice class options. When all required fields are completed, click CONTINUE
- 8. REGISTER ANOTHER CHILD? If you have another child in the system it will ask if you would like to register them now. If YES, you will complete the registration information for your second child.
- 9. After all children are registered you will be taken to a screen where you can review your registration information. If all of the information is correct, you will click CONTINUE.
- 10. You will be taken to a page to enter your payment information. Once all information is entered, you will select REGISTER & PAY to complete the registration process.

If you have trouble logging in or completing registration, please clear the cookies from your browser and retry. If you are still having issues, please send an email to <u>mmonroe@kingsland.org</u>. We will use the time from your email as your time and date stamp for your child's registration.